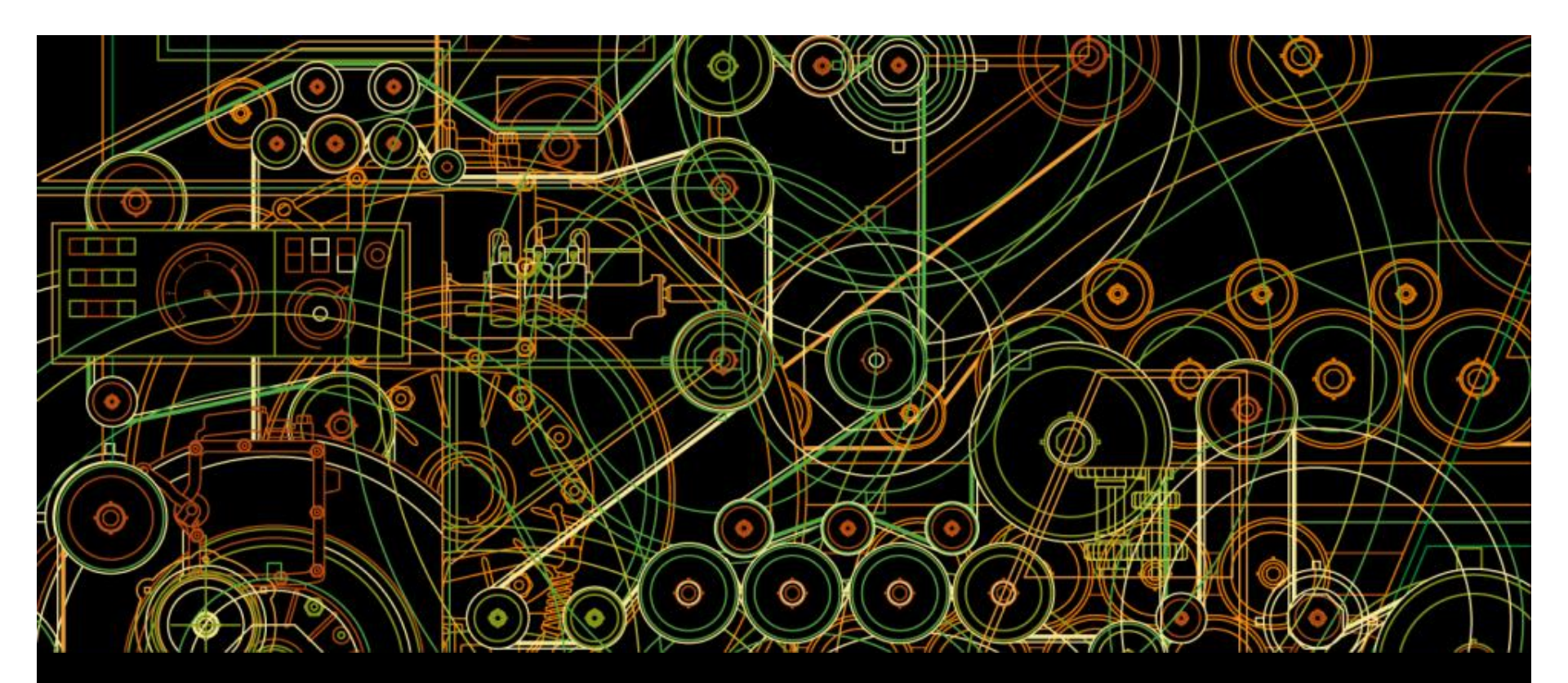

**ABB** customers

ABB Drives training How to register and apply for e-learning courses

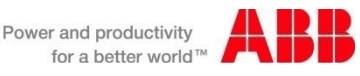

© ABB Group October 14, 2015 | Slide 1

# Instruction for participants to apply access e-learning courses

- Each participant applies for login details via <u>www.abb.com</u> according to the instructions in the following slides
- After getting the password with company-email , participant can search from the course catalog for courses and select the one needed and then selects the "enroll to this online event" from the bottom of the course page.
   => applied online – status given in the course

Applied online – status given in the course
 Must wait for administrator to approve.

- 3. Note, popup windows need to be allowed so that elearning presentations and test questions can open
- 4. Recommended browser is IE browser

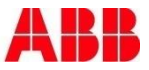

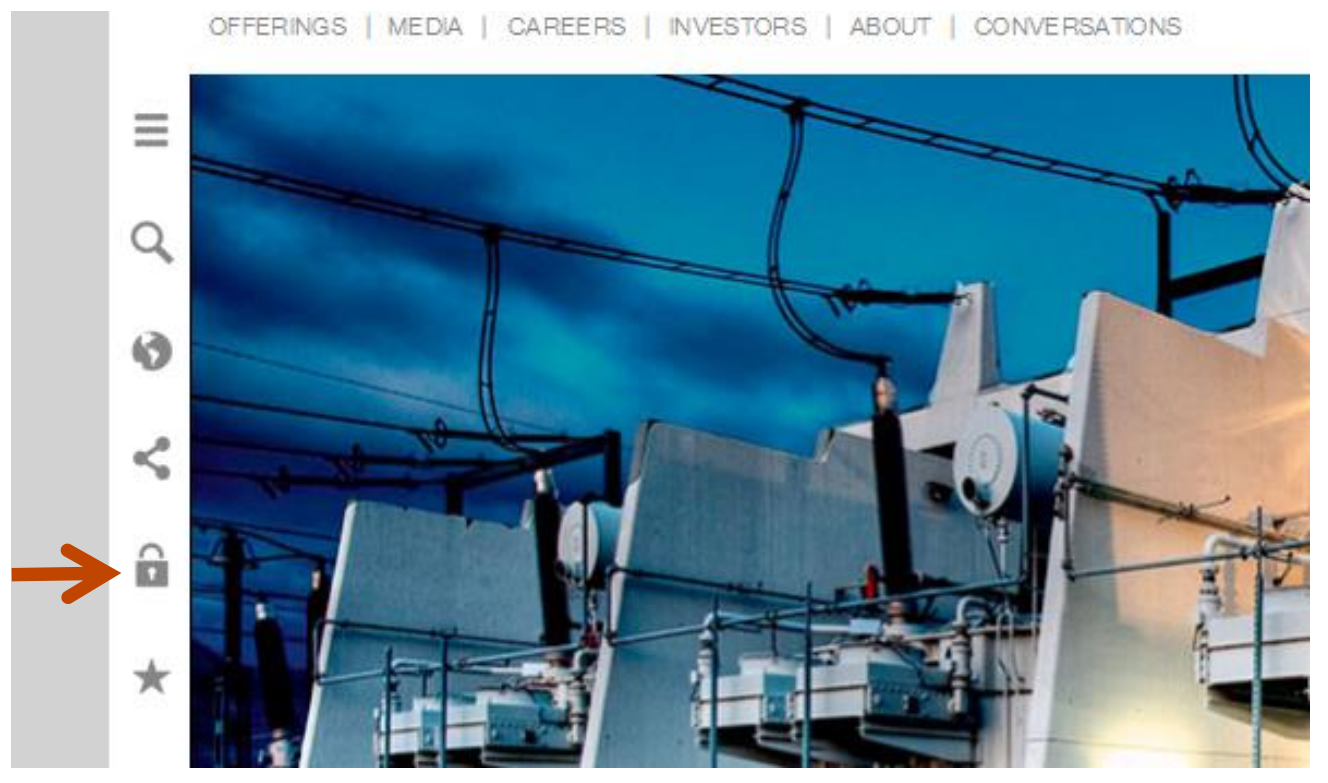

- Go to abb.com main page and click the "lock"
- Please note that these instruction are for people who do not have an ABB email address

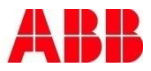

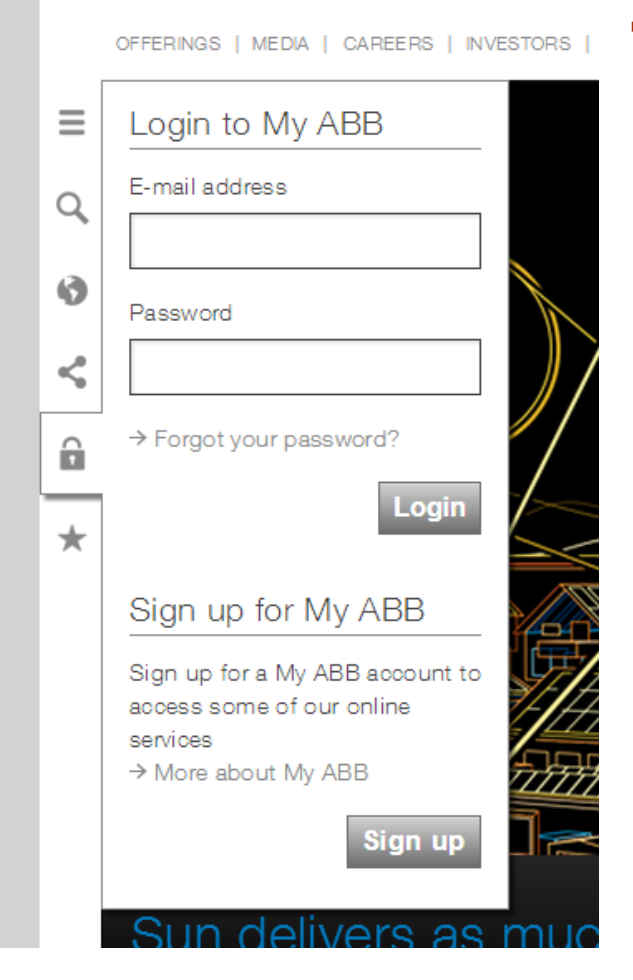

Sign up for My ABB

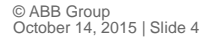

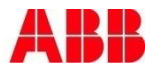

HOME | OFFERINGS | MEDIA | CAREERS | INVESTORS | ABOUT | CONVERSATIONS

#### Log in to My ABB

You can sign up for a My ABB account which can be used to access some of our online service Fields marked with \* are mandatory.

| Your data                    |                                                          |
|------------------------------|----------------------------------------------------------|
| First name (given)*          | Onni                                                     |
| Last name (family)*          | Opiskelija                                               |
| Company                      | Private                                                  |
| Phone number                 |                                                          |
| Working country*             | Finland                                                  |
| Preferred language*          | English                                                  |
| E-mail address*              | onni.opiskelija@saunassa.com                             |
| Account safety               |                                                          |
| Password* → mask             | test                                                     |
| Security question*           | What is your father's middle name?                       |
| Answer to security question* | onni                                                     |
|                              | I have read and agree to the <u>ABB Privacy Policy</u> . |
|                              | → Sign up for an account                                 |

 Give the required information and your email (in your company)

HOME | OFFERINGS | MEDIA | CAREERS | INVESTORS | ABOUT | CONVERSATIONS | MY ABB

Power and productivity for a better world™

#### Welcome, Onni Opiskelija

Name Onni Opiskelija E-mail onni.opiskelija@saunassa.com Phone

You need to activate your new account to start using the services available on www.abb.com!

To activate your www.abb.com account go to your registered mailbox, open the email from MyABB and click on the activation link in the email.

If you haven't received any email please check your spam folder or resend the activation email.

Activate your account as instructed in the email which you receive

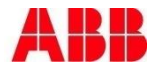

HOME | OFFERINGS | MEDIA | CAREERS | INVESTORS | ABOUT | CONVERSATIONS | MY ABB

#### Welcome, Onni Opiskelija

On this page, and in the menu above, you can find an overview of your available MyABB services.

#### Other services offered by ABB

| Switchgear Configurators              | ightarrow Request access     | → About |
|---------------------------------------|------------------------------|---------|
| Business Online (BOL)                 | $\rightarrow$ Request access | → About |
| Training Partner                      | ightarrow Request access     | → About |
| Strumenti di lavoro di Bassa Tensione | $\rightarrow$ Request access | → About |
| SolutionsBank                         | Request access               | → About |
| PowerCare                             | → Request access             | → About |
|                                       |                              |         |

Go to Training partner

Name Onni Opiskelija E-mail onni.opiskelija@saunassa.com Phone Last 11/28/2013 1:38:31 PM → Profile management

Power and productivity

for a better world™

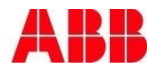

|                                                                                                 |                                                                                                    | Name                                                                                                    | Onni Opiskelija                                                                                                    |  |
|-------------------------------------------------------------------------------------------------|----------------------------------------------------------------------------------------------------|----------------------------------------------------------------------------------------------------|----------------------------------------------------------------------------------------------------|--|
| On this page, and in the menu above, you can find an overview of your available MyABB services. |                                                                                                    |                                                                                                    | onni.opiskelija@saunassa.com                                                                                                    |  |
| Your services<br>→ Training Partner → A                                                         |                                                                                                    | Last<br>login                                                                                                    | 11/28/2013 1:38:31 PM                                                                                                    |  |
|                                                                                                 |                                                                                                    | → Profile management                                                                                                    |                                                                                                    |  |
|                                                                                                 |                                                                                                    |                                                                                                    |                                                                                                    |  |
| ightarrow Request access                                                                        | → About                                                                                                    |                                                                                                    |                                                                                                    |  |
| ightarrow Request access                                                                        | ightarrow About                                                                                                    |                                                                                                    |                                                                                                    |  |
| ightarrow Request access                                                                        | → About                                                                                                    |                                                                                                    |                                                                                                    |  |
| ightarrow Request access                                                                        | ightarrow About                                                                                                    |                                                                                                    |                                                                                                    |  |
| → Request access                                                                                | → About                                                                                                    |                                                                                                    |                                                                                                    |  |
|                                                                                                 | <ul> <li>⇒ Request access</li> <li>⇒ Request access</li> <li>⇒ Request access</li> <li>⇒ Request access</li> <li>⇒ Request access</li> <li>⇒ Request access</li> </ul> | ⇒ Request access       ⇒ About         ⇒ Request access       ⇒ About         ⇒ Request access       ⇒ About         ⇒ Request access       ⇒ About         ⇒ Request access       ⇒ About         ⇒ Request access       ⇒ About         ⇒ Request access       ⇒ About         ⇒ Request access       ⇒ About         ⇒ Request access       ⇒ About | able MyABB services.       Name         able MyABB services.       E-mail         Phone       Last         login       → About         → Request access       → About         → Request access       → About         → Request access       → About         → Request access       → About         → Request access       → About         → Request access       → About |  |

- Go to Training partner

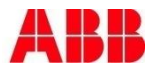

HOME | OFFERINGS | MEDIA | CAREERS | INVESTORS | ABOUT | CONVERSATIONS | MY ABB

#### **ABB** Learning Online

Welcome to the ABB single point of entry website for ABB learning.

Please select the relevant link for the training you are looking for. Should your product area not be listed, then please select the Main Training Portal.

#### Main Training Portal

Main Training Portal All courses globally

#### **Specific Portals**

- → Low Voltage Drives E-Learning For partners outside USA
- → Measurement Products Training For all students globally

#### Go to Main Training Portal

Power and productivity for a better world™

→ OK

Products & Services only

+ Rate this page

+ Share this page

#### Contact us

Search

Page information:

→ TP Support

→ Drives Training USA Drives, PLC & Motion training for students in the USA

© ABB Group October 14, 2015 | Slide 9

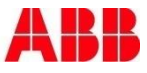

- Then search the course from course catalog
- From the course page select "Enroll to this online event"
- Applied online status received
- Administrator needs to approve

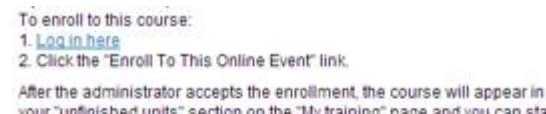

After the administrator accepts the enrolment, the course will appear in your "unfinished units" section on the "My training" page and you can start to study. Users with an ABB email are confirmed immediately and can access the course directly.

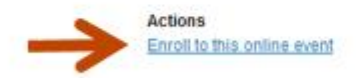

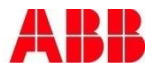

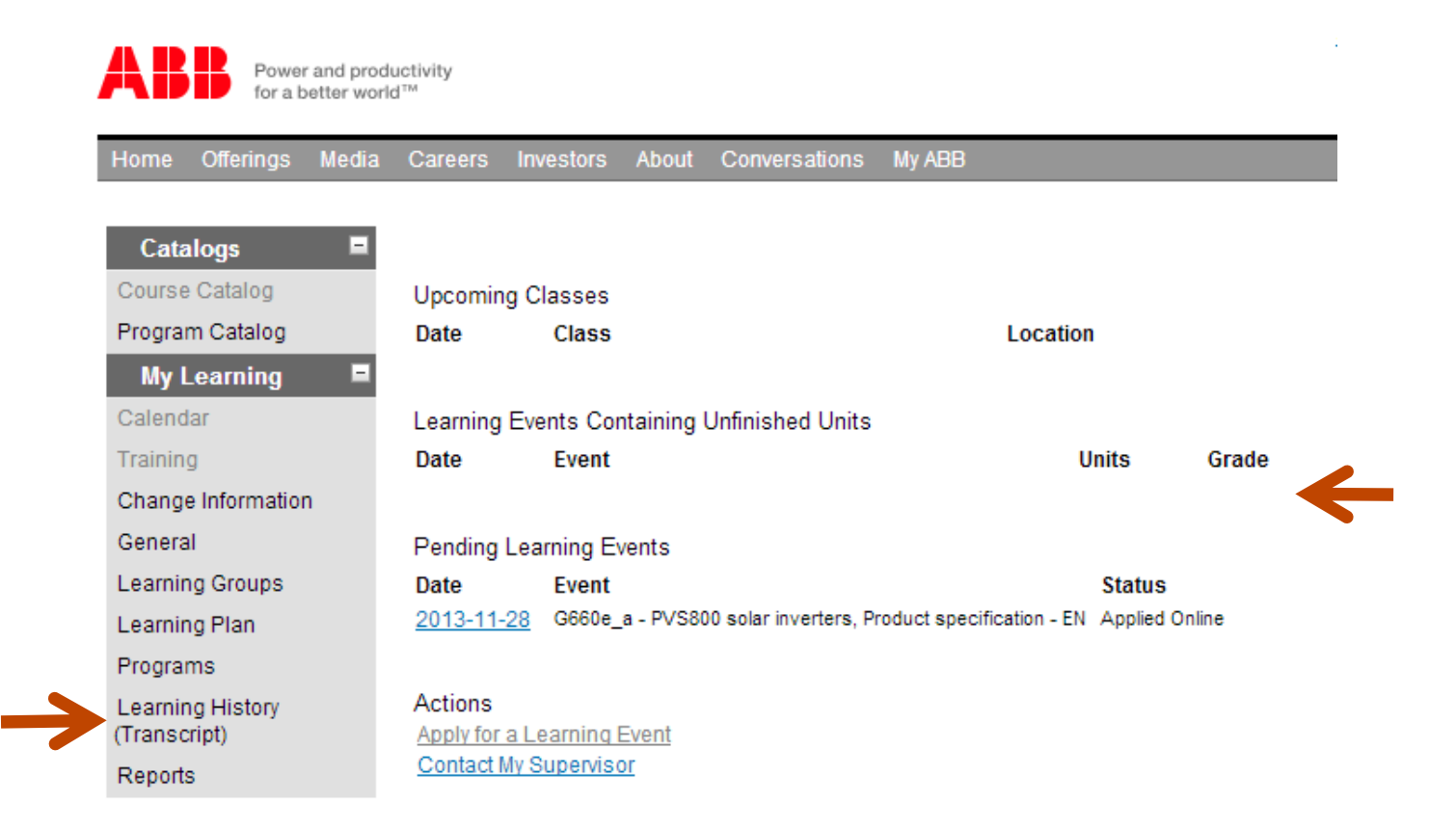

- After approval the course will show in your "Learning Events Containing Unfinished Units"
- Completed courses can later on be reviewed from Learning History

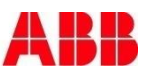

# How to print the course certificate

- The participant can print themselves the certificates:
- 1. After the course is completed
  - select reports

| Learning History | LV Drives              |
|------------------|------------------------|
| (Transcript)     | 🚔 Online reports - DRV |
| Reporte          |                        |

2. Select the folder LV drives and select folder Online reports

Reports

- 3. Double click Course completion certificate LV drives e-learning
- 4. Select the time span from which to print course certificates and click OK. The certificate appears as a pdf – file which can be printed.

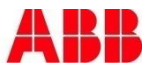

# Power and productivity for a better world<sup>™</sup>

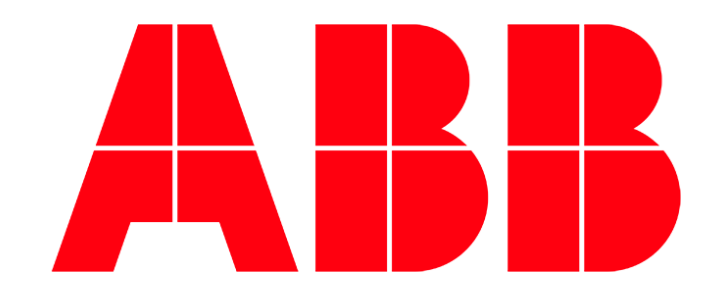